# **UNIVERSIDAD NACIONAL DE INGENIERÍA**

# Facultad de Electrotecnia y computación

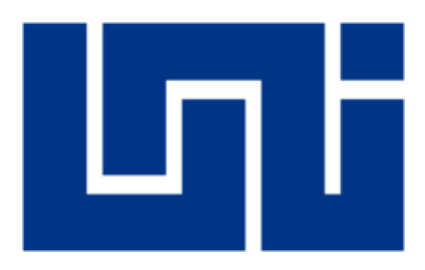

### Manual de usuario

## TÍTULO:

*"Manual de usuario de sistema web para conducción de encuestas electrónicas para el programa de maestría en Gestión de Tecnología de Información y Comunicación (MG-TIC)"* 

AUTOR:

BR. César Daniel Cordero Jiménez

2008-23493

TUTOR:

• MSc. Johnny Flores Delgadillo

### MANAGUA, NICARAGUA

2018

| 1. | Introducción                                                | 1   |
|----|-------------------------------------------------------------|-----|
| 2. | OBJETIVO                                                    | 2   |
| 3. | VISIÓN GLOBAL DE SISTEMA                                    | 2   |
| 4. | SECCIÓN PRIVADA DEL SISTEMA                                 | 3   |
|    | 4.1 Pantalla de bienvenida y descripción del sistema        | 3   |
|    | 4.2 Pantalla de inicio de sesión                            | 3   |
|    | 4.3 Pantalla de bienvenida de usuario                       | 4   |
|    | 4.4 Pantalla configuración global de la aplicación          | 6   |
|    | 4.5 Pantalla lista de usuarios                              | 7   |
|    | 4.6 Pantalla crear usuario                                  | 8   |
|    | 4.7 Pantalla de Edición de roles y permisos para el usuario | 9   |
|    | 4.8 Pantalla Crear encuesta                                 | .10 |
|    | 4.9 Pantalla Lista de encuesta                              | .11 |
|    | 4.10 Pantalla Detalla de encuesta                           | 13  |
|    | 4.10.1 Sección Resumen de la encuesta                       | 14  |
|    | 4.11 Sección Ordenar grupos de preguntas                    | 14  |
|    | 4.12 Pantalla activar encuesta                              | 15  |
|    | 4.13 Pantalla respuestas de la encuesta                     | 15  |
|    | 4.14 Pantalla Grupo de pregunta                             | 16  |
|    | 4.15 Pantalla detalle de grupo de preguntas                 | 17  |
|    | 4.15.1 Resumen del grupo de pregunta                        | 18  |
|    | 4.15.2 Sección Ordenar preguntas                            | 18  |
|    | 4.16 Pantalla agregar una nueva pregunta                    | 19  |
|    | 4.17 Tipos de preguntas                                     | 20  |
|    | 4.17.1 Matrices                                             | 20  |
|    | 4.17.2 Opción única:                                        | 21  |
|    | 4.17.3 Opción múltiple                                      | 21  |
|    | 4.17.4 Textos                                               | 21  |
|    | 4.17.5 Preguntas de mascara                                 | 22  |
|    | 4.17.6 Pantalla Configuración de Sub preguntas              | 23  |
|    | 4.17.7 Sección ordenar sub preguntas                        | 24  |
|    |                                                             |     |

|    | 4.18 Pantalla Gestionar participantes de la encuesta | 24 |
|----|------------------------------------------------------|----|
|    | 4.19 Pantalla Agregar participante a la encuesta     | 26 |
|    | 4.20 Pantalla Importar participantes en la encuesta  | 26 |
|    | 4.21 Pantalla Agregar campos personalizados          | 27 |
|    | 4.22 Pantalla Lista de Participantes                 | 28 |
|    | 4.23 Pantalla Crear Token                            | 29 |
|    | 4.24 Pantalla Enviar Invitaciones                    | 29 |
|    | 4.25 Pantalla Enviar Recordatorio                    | 30 |
| 5. | SECCIÓN PÚBLICA DEL SISTEMA                          | 30 |
|    | 5.1 Pantalla Mensaje de bienvenida                   | 31 |
|    | 5.2 Pantalla de acceso a la encuesta                 | 32 |
|    | 5.3 Pantalla De pregunta opción múltiple             | 32 |
|    | 5.4 Pantalla De pregunta con mensaje erróneo         | 33 |
|    | 5.5 Pantalla de Preguntas Requeridas                 | 34 |
|    | 5.6 Pantallas con preguntas de tipo Matrices         | 34 |
|    | 5.7 Pantallas con preguntas de tipo máscara          | 36 |
|    | 5.8 Pantallas con preguntas de tipo respuesta única  | 38 |
|    | 5.9 Pantallas con preguntas de tipo texto            | 39 |
|    | 5.10 Pantalla de Mensaje de despedida                | 40 |
|    | 5.11 Pantalla de error genérico de encuesta          | 40 |
| 6. | PANTALLAS ADAPTABLES A DISPOSITIVOS MÓVILES          | 41 |

### Lista de ilustraciones

| Ilustración 1: Pantalla de bienvenida y descripción del sistema        | 3  |
|------------------------------------------------------------------------|----|
| Ilustración 2: Pantalla de inicio de sesión                            | 3  |
| Ilustración 3: Mensaje de error login                                  | 4  |
| Ilustración 4: Pantalla de bienvenida de usuario                       | 5  |
| Ilustración 5: Pantalla configuración global de la aplicación          | 6  |
| Ilustración 6: Pantalla lista de usuarios                              | 7  |
| Ilustración 7: Pantalla crear usuario                                  | 8  |
| Ilustración 8: Pantalla de Edición de roles y permisos para el usuario | 9  |
| Ilustración 9: Pantalla Crear encuesta                                 | 10 |
| Ilustración 10: Pantalla Lista de encuesta                             | 11 |
| Ilustración 11: Pantalla Detalla de encuesta                           | 13 |
| Ilustración 12: Sección Resumen de la encuesta                         | 14 |
| Ilustración 13: Sección Ordenar grupos de preguntas                    | 14 |
| Ilustración 14: Pantalla activar encuesta                              | 15 |
| Ilustración 15: Pantalla respuestas de la encuesta                     | 15 |
| Ilustración 16: Pantalla Grupo de pregunta                             | 16 |
| Ilustración 17: Pantalla detalle de grupo de preguntas                 | 17 |
| Ilustración 18: Resumen de grupo de preguntas                          |    |
| Ilustración 19: Sección Ordenar preguntas                              | 18 |
| Ilustración 20: Pantalla agregar una nueva pregunta                    | 19 |
| Ilustración 21: Pantalla Configuración de Sub preguntas                | 23 |
| Ilustración 22: Sección ordenar sub preguntas                          | 24 |
| Ilustración 23: Pantalla Gestionar participantes de la encuesta        | 24 |
| Ilustración 24: Pantalla Agregar participante a la encuesta            |    |
| Ilustración 25: Pantalla Importar participantes en la encuesta         |    |
| Ilustración 26: Pantalla Agregar campos personalizados                 | 27 |
| Ilustración 27: Pantalla Lista de Participantes                        |    |
| Ilustración 28: Pantalla Crear Token                                   |    |
| Ilustración 29: Pantalla Enviar Invitaciones                           |    |
| Ilustración 30: Pantalla Enviar Recordatorio                           |    |

| Ilustración 31: Pantalla Mensaje de bienvenida                            | 31 |
|---------------------------------------------------------------------------|----|
| Ilustración 32: Pantalla de acceso a la encuesta                          | 32 |
| Ilustración 33: Pantalla De pregunta opción múltiple                      | 32 |
| Ilustración 34: Pantalla De pregunta con mensaje erróneo                  | 33 |
| Ilustración 35: Pantalla de Preguntas Requeridas                          | 34 |
| Ilustración 36: Pantallas con preguntas de tipo Matrices. (primera parte) | 34 |
| Ilustración 37: Pantallas con preguntas de tipo Matrices. (segunda parte) | 35 |
| Ilustración 38: Pantallas con preguntas de tipo mascara (primera parte)   | 36 |
| Ilustración 39: Pantallas con preguntas de tipo mascara (segunda parte)   | 37 |
| Ilustración 40: Pantallas con preguntas de tipo respuesta única           | 38 |
| Ilustración 41: Pantallas con preguntas de tipo texto                     | 39 |
| Ilustración 42: Pantalla de Mensaje de despedida                          | 40 |
| Ilustración 43: Pantalla de error genérico de encuesta                    | 40 |
| Ilustración 44: Pantallas adaptables a dispositivos móviles (Celular)     | 41 |
| Ilustración 45: Pantallas adaptables a dispositivos móviles               |    |

#### 1. Introducción

Este documento contiene las instrucciones de manejo del sistema web para la conducción de encuestas en línea para programa de maestría en Gestión de Tecnología de Información y Comunicación (MG-TIC) de la Universidad Nacional de Ingeniería.

El manual muestra y explica las partes que conforma el sistema, así como tipos de usuarios que usuario soporta según el rol, explica desde el momento de la creación de una encuesta, agregar participantes, enviar las encuestas por correos electrónicos hasta exportar datos de la encuesta para ser luego procesados y analizados.

También se incluyen gráficos como imágenes para una mayor compresión del sistema.

#### 2. Objetivo

Proporcionar un manual de usuario para el uso del sistema web conducción de encuestas electrónicas, a través de diferentes pasos acompañadas con imágenes que ayudaran al usuario a tener una mejor comprensión de las pantallas que soporta el sistema web.

#### 3. Visión global de sistema

El sistema web tiene como objetivo principal proporcionar una herramienta web al programa de maestría en Gestión de Tecnología información y Comunicación (MG-TIC), en que puedan realizar estudios de mercados sobre las maestrías que el programa soporta, logrando de esta manera poder percibir las necesidades de los aspirantes a las maestrías.

El sistema posee dos secciones muy importantes las cuales son: sección privada y pública.

#### Sección privada

Está sección solo podrá ser accedida por usuarios quienes tengan credenciales de acceso, tales como correo y contraseña.

Esta sección cuenta con diferentes pantallas tales como, configuración global del sistema, administración de usuarios y roles, administración de encuestas, administración de participantes a encuestas, administración de plantillas de correos e importación de respuesta de la encuesta.

#### 4 Sección publica

Esta sección solo podrá ser accedida por personas que han sido invitadas a participar en la encuesta a través de correo de invitación o recordatorio.

Cabe mencionar que está sección es adaptable a dispositivos móviles tales como Tabletas electrónicas y celulares.

2

#### 4. Sección privada del sistema

### 4.1 Pantalla de bienvenida y descripción del sistema

| آله۴ | Universidad Nacional de Ingeniería<br>Sistema de gestion de encuestas online                                                                                                    |  |
|------|----------------------------------------------------------------------------------------------------|--|
|      | Bienvenido al sistema de encuesta Por favor contacte al administrador ( limesurveyuni@gmail.com ) para asistencia adicional. Loren iguar dors il anst. consectur adipiscing il. Done: malesada dispibu nulla, ne portino atte interdum et Nullam lareret mausi vei consectur interdum. Proin at libero sapien. Prein at antet dinduot col: Etan consectur adipiscing il. Done: consectur liber palmenes in succipi loren, fibuto batta dispibu nulla, ne portino di su ante consectur interdum et Nullam lareret mausi vei consectur interdum. Proin at libero sapien. Prein at antet dinduot col: Etan consectur adipiscing il. Done: congue serger Proin in quan quan. Nulla is succipi loren, fibuto batta dinduot consecuti Etan consequenti adipiscing il. Done: congue serger Proin in quan quan. Nulla is succipi loren, fibuto batta dinduot nei. Etan consequenti adipisci di succes palse consecuti adipisci di succes palses consecuti adipisci di succes. Pale etan di succes palses consecuti adipisci di succes. Pale etan di succes palses consecuti adipisci di succes palses consecuti adipisci di succes palses consecuti adipisci di succes palses consecuti adipisci di succes. Palse eta di succes palses consecuti adipisci di succes. Palse eta di succes palses consecuti adipisci di succes palses consecuti adipisci di succes. Palse eta di succes palses consecuti adipisci di succes palses consecuti adipisci di succes palses consecuti adipisci di succes. Palse eta di di succes palses nucces adipisci di succes palses adipisci di succes palses adipisci di succes palses adipisci di succes palses adipisci di succes palses palses palses. Palses adito di succes palses palses |  |
|      | Universidad Nacional de Ingeniería (UNI)                                                                                                    |  |

Ilustración 1: Pantalla de bienvenida y descripción del sistema

Esta pantalla muestra un texto de bienvenida a cualquier navegante, en el cual describe de manera general el funcionamiento del sistema web y el correo de administrador del sistema el podrá ser contactado.

#### 4.2 Pantalla de inicio de sesión

| [J]] | Universidad Nacional de Ingeniería<br>Sistema de gestion de encuestas online |
|------|------------------------------------------------------------------------------|
| Þ    |                                                                              |
|      | Come                                                                         |
|      | Contrasella                                                                  |
|      | Recordar                                                                     |
|      |                                                                              |
|      |                                                                              |
|      | Universidad Nacional de Ingeniería (UNI)                                     |

Ilustración 2: Pantalla de inicio de sesión

Esta pantalla solicita las credenciales de usuario para acceder al sistema web, donde se deberá ingresar correo y contraseña, si las credenciales dadas no coinciden con ninguna

en el sistema, el usuario recibirá un mensaje de error a como se muestra la imagen de abajo.

| <b>k</b> | Universidad Nacional de Ingeniería<br>Sistema de gestion de encuestas online      |
|----------|-----------------------------------------------------------------------------------|
|          |                                                                                   |
|          | Errores: ×<br>• El campo conte as requerido<br>• El campo conte señí es requerido |
|          | Login                                                                             |
|          | Email Contraseña                                                                  |
|          | Acceder                                                                           |
|          |                                                                                   |
|          |                                                                                   |
|          | Universidad Nacional de Ingeniería (UNI)                                          |
|          |                                                                                   |

Ilustración 3: Mensaje de error login

**Nota:** El sistema viene con un usuario super administrador por defecto el cual contiene las credenciales email: **test@test.test** y contraseña **test** 

#### 4.3 Pantalla de bienvenida de usuario

Esta pantalla muestra un mensaje de bienvenida para cualquier al usuario existente en el sistema, de acuerdo al rol del usuario tendrá la opción de crear una encuesta, mostrar lista de encuesta creadas por el mismo y tener la opción de configurar el sistema de manera global.

En la parte izquierda muestra el logo de la universidad, muestra el nombre del usuario y un menú vertical de navegación del sistema y la parte superior derecha muestra la opción de cerrar sesión.

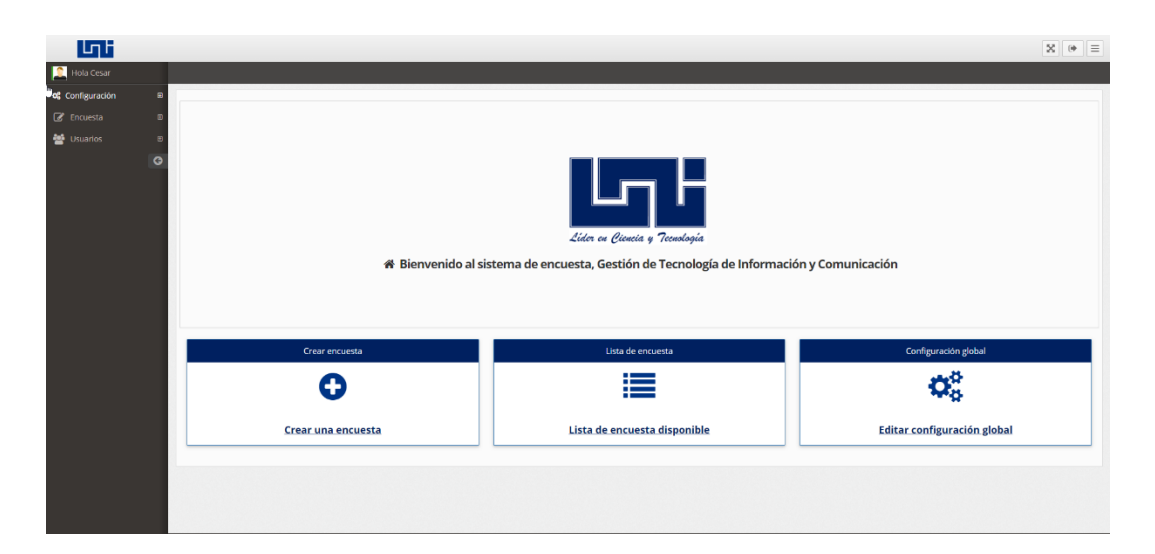

Ilustración 4: Pantalla de bienvenida de usuario

**Opción crear encuesta** • : Opción rápida para empezar a crear una encuesta.

**Opción Lista encuesta** E: Opción rápida para listar las encuestas asociadas con el usuario.

**Opción Configuración global** <sup>328</sup>: Opción rápida para ir a pantalla de configuración global del sistema.

#### Botones de la parte superior derecha.

Botón 🔀 : Opción pantalla completa de la interface en uso.

Botón 💌 : Opción para cerrar sesión del sistema.

**Botón**  $\equiv$ : Opción para cerrar o abrir el menú de navegación lateral.

### 4.4 Pantalla configuración global de la aplicación

|                                                                                                    | Configuración global de la aplicación                                    |                   |
|----------------------------------------------------------------------------------------------------|--------------------------------------------------------------------------|-------------------|
| an guada in de corro<br>an reo electrónico predeterminado del administrador del sito:<br>unisorvoyapāgmail.com<br>tomber del administrador<br>Administrador<br>Administrador<br>Attomber del administrador<br>Attomber del administrador<br>Attomber de los ty: pues de, en y, singt, com, 25<br>tomber de los ty: pues de, en y, singt, com, 25<br>tomber de, en y, singt, com, 25<br>tomber de, en y, singt, com, 25<br>tomber de, en y, singt, com, 25<br>tomber de, en y, singt, com, 25<br>tomber de, en y, singt, com, 25<br>tomber de, en y, singt, com, 25<br>tomber de, en y, singt, com, 25<br>tomber de, en y, singt, com, 25<br>tomber de, en y, singt, com, 25<br>tomber d                                                                                                    |                                                                          | + Guardar Cancela |
| <pre>or res electronico predeterminado del administrador del sito:<br/>unisurvayap@gmail.com<br/>tombre del administrador:<br/>Administrador<br/>Administrador<br/>Administrador<br/>Administrador<br/>Administrador<br/>Attodo del correo<br/>SMTP<br/>SMTP<br/>Totodo as unorbie de hosty puerto, e.g: my.smtp.com:25<br/>tombre de hosty puerto, e.g: my.smtp.com:25<br/>tombre de usuario SMTP:<br/>big test<br/>antraseña SMTP:<br/>Internet<br/>Dig test<br/>Internet<br/>Dig test<br/>Administrador<br/>Administrador<br/>Administrador<br/>Dig test<br/>Internet<br/>Internet<br/>Dig test<br/>Internet<br/>Dig test<br/>Internet<br/>Dig test<br/>Internet<br/>Dig test<br/>Internet<br/>Dig test<br/>Internet<br/>Dig test<br/>Internet<br/>Dig test<br/>Internet<br/>Dig test<br/>Internet<br/>Dig test<br/>Dig test<br/>Dig</pre> | onfiguración de correo                                                   |                   |
| <pre>usarveyapa@mail.com instructor instructor instruct</pre>                                                                                                    | orreo electrónico predeterminado del administrador del sitio:            |                   |
| ionbre del administrador:<br>Administrador<br>Ministrador<br>Surte<br>Surte<br>MTP host:<br>Totaloca<br>Totaloca<br>Surte de host y puerto, e.g: my.smtp.com/25<br>Totaloca su sura io SMTP:<br>Totaloca SMTP:<br>Totaloca SMTP:<br>Agaga SL TS<br>Agaga SL TS<br>Agaga SL TS                                                                                                    | unisurveyapp@gmail.com                                                   |                   |
| Administrador         décido del correo         strip         Strip                                                                                                    | ombre del administrador:                                                 |                   |
| Incapion:                                                                                                    | létodo del correo<br>SMTP                                                |                   |
| transaria su nomore de nost y puerta, e.g: my.smp.com.25         tombre de usuario SMTP:         big test         contraseña SMTP:         contraseña SMTP: <t< td=""><td>localhost</td><td></td></t<>                                                                                                    | localhost                                                                |                   |
| big test         contraceño SMTP:         rummono         referioa SMTP:         Apagoo       SsL       TLS         toto detu gSMTP:         Apagao       Errors = scendido       Silempre                                                                                                    | intouce su nombre de loss y puerto, e.g.: mysimp.com.25                  |                   |
| ontraseña SMTP:           meninemini           neriptación SMTP:           Apagado         SSL         TLS           todo debug SMTP:           Apagado         Errores encendido         Siempre                                                                                                    | big test                                                                 |                   |
| Apagado       SSL       TLS         Apagado       STURE         Apagado       Errores encendido       Siempre                                                                                                    | ontraseña SMTP:                                                          |                   |
| amaño del lote de correo electrónico:                                                                                                    | Apagado SSL TLS<br>Iodo debug SMTP:<br>Apagado Errores encendido Siempre |                   |
|                                                                                                    | amaño del lote de correo electrónico:                                    |                   |

Ilustración 5: Pantalla configuración global de la aplicación

Esta vista solo podrá ser accedida por usuarios que tengan el rol de **Configuración Aplicación** permitiendo de esta manera poder realizar configuraciones globales dentro del sistema, las posibles configuraciones son las siguientes:

**Correo electrónico predeterminado del administrador del sitio:** Es el correo utilizado para enviar invitaciones y recordatorio a los participantes de la encuesta, también es utilizado para contactarse con el administrador del sistema web.

Nombre del administrador: Nombre del administrador del sistema web.

<u>Método del correo</u>: Método utilizado para enviar correos a través del servidor de correo configurado con el sistema.

<u>SMTP host:</u> Host o computadora el cual será utilizado para enviar los correos electrónicos.

Nombre de usuario SMTP: Contraseña de autenticación del servidor de correo electrónico para poder enviar correos.

**Encriptación SMTP:** Tipo de seguridad que es utilizado para enviar los correos electrónicos.

**Modo depuración STMP:** Es utilizado para verificar que no se está obteniendo ningún tipo de errores al momento de enviar los correos electrónicos.

**Tamaño del lote de correo electrónico:** Cantidad máxima de correos enviados por cada vez que se envían invitaciones y recordatorios.

| 🛉 Lista de usuarios                                                 |                |                                    |                        |                                                                          |                       |                         |
|---------------------------------------------------------------------|----------------|------------------------------------|------------------------|--------------------------------------------------------------------------|-----------------------|-------------------------|
| Filtro de usua                                                      | rios 🚨         |                                    |                        |                                                                          |                       |                         |
| Nombre Email Nombre Correo Q. Mostrar resultados Limpiar formulario |                | Fecha de inicio<br>Fecha de inicio | Fecha de final         |                                                                          |                       |                         |
|                                                                     |                |                                    |                        |                                                                          |                       | + Agregar nuevo usuario |
| Id                                                                  | Nombre         | *                                  | ≜ Email O              | Roles                                                                    | 🛗 Fecha de creación 🔅 | Acciones                |
| 37                                                                  | Lisbeth        |                                    | lisbeth@gmail.com      | Administrar Encuesta<br>Administrar Usuarios<br>Contiguración Aplicación | 2018-04-09 19:58:41   | 4 / 8                   |
| 35                                                                  | Cesar          | à                                  | unisurveyapp⊕gmail.com | Administrar Encuesta<br>Administrar Usuurios<br>Contguración Aplicación  | 2018-04-05 05:13:23   | 4 / 8                   |
| 33                                                                  | cesar          |                                    | ccordero.007@gmail.com | Administrar Encuesta<br>Configuración Aplicación                         | 2018-03-06 05:24:49   | S 2 8                   |
| 1                                                                   | cesar          |                                    | test@test.test         | Administrar Encuests<br>Configuratión Aplicatión<br>Administar Usuarios  | 2017-09-15 02:24:45   | 4 / 8                   |
| Mostrando <b>1</b> a <b>4</b>                                       | de 4 registros |                                    |                        |                                                                          |                       |                         |

#### 4.5 Pantalla lista de usuarios

Ilustración 6: Pantalla lista de usuarios

Esta pantalla muestra una lista de los usuarios existente en el sistema con las acciones de poder editar los roles y permisos, editar datos generales del usuario y tener la opción de eliminar al usuario, así también realizar búsquedas de usuarios a través de diferentes criterios de búsqueda.

#### Está interface cuenta con las siguientes opciones:

**Botón** Q Mostrar resultados : Es utilizado para realizar una búsqueda sobre los usuarios existentes en el sistema, los criterios de búsqueda son los siguientes:

Mombre: Es el nombre del usuario, el sistema intentara realizar una búsqueda con las coincidencias escritas en el campo.

- **<u>Email:</u>** Es el email del usuario.
- Fecha de inicio: Es utilizado para buscar usuarios que fueron creados en una fecha en específico.
- Fecha de fin: Es utilizado para buscar usuarios que fueron creados en una fecha en específico.

Botón Limpiar formulario : Es utilizado para limpiar los campos de filtro para usuarios.

Botón + Agregar nuevo usuario : Es utilizado para agregar un nuevo usurio al sistema.

Botón Es utilizado para administrar los roles y permisos de los usuarios.

Botón Z: Es utilizado para editar información del usuario.

Botón <sup>(a)</sup>: Es utilizado para eliminar un usuario.

#### 4.6 Pantalla crear usuario

#### llustración 7: Pantalla crear usuario

Está pantalla es utilizada para agregar usuarios al sistema los campos en esta interface son los siguientes:

Nombre: Nombre del usuario.

Dirección de correo: Correo electrónico del usuario.

**Contraseña:** Contraseña utilizada para acceder al sistema.

**Confirmación de contraseña:** Confirmar la contraseña anterior para crear usuario.

Esta pantalla también cuenta con los siguientes botones:

Botón <sup>B</sup>Guardar</sup>: Es utilizado para agregar el usuario al sistema.

Botón <sup>Cancelar</sup>→ : Es utilizado para cancelar la creación de un usuario.

4.7 Pantalla de Edición de roles y permisos para el usuario

| Roles Usuario            |             |              |                           |         |  |
|--------------------------|-------------|--------------|---------------------------|---------|--|
| Name                     | Descripcion | Aplicar Role | Permisos                  |         |  |
| Administrar Encuesta     |             |              | Descripcion               | Permiso |  |
|                          |             |              | Formulario crear encuesta |         |  |
|                          |             |              | Ver lista de encuesta     |         |  |
|                          |             |              | Guardar encuesta          | ✓       |  |
|                          |             |              | Eliminar encuesta         |         |  |
|                          |             |              | Mostrar encuesta          | ✓       |  |
|                          |             |              | Editar encuesta           |         |  |
| Administar Usuarios      |             |              | Descripcion               | Permiso |  |
|                          |             |              | Crear usuario             |         |  |
|                          |             |              | Administrar roles         |         |  |
|                          |             |              | Administrar usuarios      |         |  |
| Configuración Aplicación |             |              | Descripcion Pe            | rmiso   |  |
|                          |             |              | Ver configuración         |         |  |

Ilustración 8: Pantalla de Edición de roles y permisos para el usuario

Esta pantalla es utilizada para editar roles y permisos al usuario, esta pantalla cuenta con las siguientes opciones:

#### Roles y permisos:

<u>Administrar Encuesta</u>: Al aplicar este rol el usuario tendrá permisos de: Ver formulario crear encuesta, Ver lista de encuesta, Guardar encuesta, Eliminar encuesta, Mostrar encuesta y Editar encuesta.

**Administrar Usuarios:** Al aplicar este rol el usuario tendrá permisos de: Crear usuario, Administrar roles y Administrar usuarios.

**Configuración Aplicación:** Al aplicar este rol el usuario tendrá permiso de ver configuración de la aplicación.

Cabe mencionar que al marcar un rol automáticamente se marcaran todos los permisos asociados con el rol en cuestión, también tiene la opción de aplicarle permisos en vez de todo el rol.

### 4.8 Pantalla Crear encuesta

| - Editar encuesta (Configuración)                                                                                                    |                               |                       |                        |
|----------------------------------------------------------------------------------------------------|-------------------------------|-----------------------|------------------------|
|                                                                                                    |                               |                       | 🖹 Guardar 🖌 Cancelar → |
| Básico                                                                                                    |                               |                       |                        |
| Texto generales                                                                                                    | Opciones generales            |                       |                        |
| * Titule                                                                                                    | URL Final:                    | http://example.com    |                        |
| Diagnóstico de TI                                                                                                    | Descripción URL :             | Some description text |                        |
| Descripción:                                                                                                    |                               |                       |                        |
|                                                                                                    | Presentación y navegación     |                       |                        |
| B     I     Q     S     X <sub>2</sub> X <sup>+</sup> i=     i=     i= | Mostrar págin                 | a de bienvenida:      |                        |
| El Diagnóstico o Auditoría de Tecnología de Información (TI) es el proceso de evaluación y recolección de evidencias                                                                                                    | Permitir navega               | cion hacia atrás: 💿 📀 |                        |
| de los Sistemas de Información y recursos relacionados a éstos, dentro de una Organización; por ejemplo:<br>infraestructura, bases de datos, aplicaciones, personal, etc.                                                                                                    | Mostrar ba                    | arra de progreso      |                        |
|                                                                                                    | Mostrar "Hay x preguntas e    | n esta encuesta"      |                        |
|                                                                                                    | Mostrar índic                 | e de la pregunta 🛛 🥵  |                        |
|                                                                                                    | Publicación y control de acce | \$0                   |                        |
| Mensaje de bienvenida:                                                                                                    | Inicio de la encuesta:        |                       | 🗰 Limpiar              |
| ※ ■ × 0 倍 倍 倍 ◆ → Q % 罪 Z @ Source Ⅲ 香田 ② 田 言 ⊕ Ω          B I U S x, x*       # # # # # # # # # # # # # # # # # # #                                                                                                    | Fecha de caducidad:           |                       | Limpiar                |
| B I U S       ×x x²       III III III III IIII IIII IIII IIIIIIII                                                                                                    | Fecha de caducidad:           |                       | Elmpiar                |

llustración 9: Pantalla Crear encuesta

Esta pantalla es utilizada para crear y editar una encuesta también muestra las opciones generales de una encuesta las cuales son las siguientes:

- Texto generales:
  - <u>Título de la encuesta</u>: Titulo que aparecerá en el correo de invitación y recordatorio para el participante, también en la pantalla de bienvenida para el usuario en la encuesta.
  - **Descripción de la encuesta:** El motivo por el cual la encuesta fue creada.
  - Mensaje de bienvenida: Este mensaje aparece una vez que el participante accede a la encuesta.
  - Mensaje de despedida: Este mensaje aparece una vez que el participante haya completado la encuesta.
- **4** Opciones:

- <u>URL Final:</u> Esta URL es mostrada una vez que el participante haya completado la encuesta, el uso común que se le puede dar a este campo es el de agregar un video youtube o agregar una externa URL que tengo información que le pueda ser de gran importancia para el participante.
- **Descripción URL:** Descripción que tendrá la URL.
- Presentación y navegación:
  - Mostrar página de bienvenida: Opción de mostrar página de bienvenida.
  - Permitir navegación hacia atrás: Opción de navegar entre los grupos de preguntas.
  - Mostrar barra de progreso: Opción mostrar barra de progreso a medida que el participante vaya respondiendo las preguntas.
  - Mostrar que x preguntas están en la encuesta: Opción mostrar números de preguntas antes de que el participante empiece a responder la encuesta.
  - Mostrar índice de la pregunta: Opción mostrar el número de pregunta.
- Publicación y control de acceso:
  - Fecha de inicio de la encuesta: Fecha de inicio que estará disponible la encuesta para el participante.
  - Fecha de caducidad de la encuesta: Fecha de fin que estará disponible la encuesta para el participante.

| 4.9 Pantalla L | ista de encues <sup>-</sup> | ta |
|----------------|-----------------------------|----|
|----------------|-----------------------------|----|

| 📥 Lista       | n- Lista de encuesta                                                                                                    |                             |  |   |                      |  |                     |  |          |            |
|---------------|----------------------------------------------------------------------------------------------------|-----------------------------|--|---|----------------------|--|---------------------|--|----------|------------|
| Filtro de eno | Filtro de encuestas T 🖉 🗧                                                                                                    |                             |  |   |                      |  |                     |  |          |            |
| Encuesta Id   | Encuesta Id     Fecha de inicio     Fecha de final     Título     Estado       Escriba ids separados por coma     Fecha de inicio     Image: Second addition addition addit |                             |  |   |                      |  |                     |  |          |            |
| <b>Q</b> Most | trar resultados Limpiar                                                                                                    | formulario                  |  |   |                      |  |                     |  |          |            |
|               |                                                                                                    |                             |  |   |                      |  |                     |  | + Crea   | r encuesta |
| Id            | Estado                                                                                                    | Titulo                      |  | - | 🏯 Propetario/a       |  | 🎬 Fecha de creación |  | Acciones |            |
| 47            | INACTIVA                                                                                                    | Prueba                      |  |   | cesar-test@test.test |  | 2018-05-28          |  | 1 0 🔒    |            |
| 46            | ACTIVA                                                                                                    | Diagnóstico de TI           |  |   | cesar-test@test.test |  | 2018-04-18          |  | 1 0 😫    |            |
| 45            | INACTIVA                                                                                                    | Titulo de la encuesta       |  |   | cesar-test@test.test |  | 2018-04-06          |  | / 0 🔒    |            |
| 7             | INACTIVA                                                                                                    | Esta es mi primera encuesta |  |   | cesar-test@test.test |  | 2017-12-25          |  | ٠        |            |
| Mostrando 1   | Mostrando 1 - 4 de A entries                                                                                                    |                             |  |   |                      |  |                     |  |          |            |
|               |                                                                                                    |                             |  |   |                      |  |                     |  |          |            |

Ilustración 10: Pantalla Lista de encuesta

Esta pantalla muestra una lista de encuestas con las acciones de editar, eliminar y configurar preguntas para cada encuesta, así también realizar búsquedas de usuarios a través de diferentes criterios de búsqueda.

#### Está pantalla cuenta con las siguientes opciones:

**Botón** • Constrar resultados : Es utilizado para realizar una búsqueda sobre las encuestas existentes en el sistema, los criterios de búsqueda son los siguientes:

- Encuesta Id: Identificador de la encuesta que fue generado al momento de crear la encuesta.
- Fecha de inicio y fin: Intervalos de fechas que son utilizadas para buscar encuestas que fueron creadas en una fecha en específico.
- 4 <u>Título:</u> Titulo que fue establecido al momento de la creación de una encuesta.
- Estado: Estado en cual se encuentran las encuestas los cuales podrían ser (Activa e Inactiva).

Botón Limpiar formulario : Es utilizado para limpiar los campos de filtro para encuestas.

- Botón + Crear encuesta : Es utilizada para agregar una encuesta nueva al sistema.
- Botón Es utilizado para editar una encuesta en especifico.
- Botón : Es utilizado para agregar preguntas a una encuesta en especifico.
- Botón<sup>1</sup>: Es utilizado para eliminar a una encuesta en especifico.

#### 4.10 Pantalla Detalla de encuesta

| Configura | Encuesta Usuarios                 |                                     |                                                                                                    |
|-----------|-----------------------------------|-------------------------------------|----------------------------------------------------------------------------------------------------|
| 📥 De      | talle de la encuesta              |                                     |                                                                                                    |
| Titulo    | de la encuesta 45                 |                                     | 23 Guardar Volver a la lista de encuesta 8•                                                                                                    |
| Grupos    | s de preguntas<br>OPregunta       | • Activar encuesta / Editar en      | Rücesta 🔹 Vista previa de la encuesta 🔺 Participantes de la encuesta 🛊 Eliminar encuesta 🔹 Ver respuestas                                                                    |
| = •       | Opción múltiple                   |                                     |                                                                                                    |
| =         | Opción múltiple con comentarios   | Configuración de la encuesta ( Tito | ulo de la encuesta (15)                                                                                                    |
| = •       | Matrices (3)                      | Introducción                        | Mensaje de bienvenida: Lorem ipsum dolor sit amet, consectetur adipisicing elit, sed do eiusmod tempor incididunt ut labore et dolore magna aliqua. Ut enim ad minim veniam. |
|           | Harris .                          | Descripción                         | Descripción: Lorem ipsum dolor sit amet, consectetur adipisicing elit, sed do eiusmod tempor incididunt ut labore et dolore magna aliqua. Ut enim ad minim veniam,           |
| =         | Matriz                            | Mensaje de despedida                | Mensaje de despedida: Lorem ipsum dolor sit amet, consectetur adipisicing elit, sed do elusmod tempor incididunt ut labore et dolore magna aliqua. Ut enim ad minim veniam,  |
| =         | Matriz (Elegir del 1 al 10)       | Fecha de creación                   | 2018-04-06                                                                                                    |
| =         | Matriz (Elegir del 1 al 5)        | Fecha de inicio                     | 2018-04-01                                                                                                    |
| =         | Matriz (Números)                  | Fecha de caducidad                  | 2018-04-30                                                                                                    |
| =         | Matriz (Sí/No/No sé)              | Número de preguntas/secciones       | 24/5                                                                                                    |
| =         | Matriz (Aumentar/Mismo/Disminuir) |                                     |                                                                                                    |

Ilustración 11: Pantalla Detalla de encuesta

En esta pantalla se detalla las configuraciones de la encuesta, en la parte superior hay una barra donde se encuentra el título de la encuesta con el id de la encuesta, acciones de guardar y volver a la lista de encuesta.

En la parte izquierda se encuentra una lista de preguntas agrupadas en grupos de preguntas, así también las opciones de agregar un nuevo grupo o una nueva pregunta.

#### Esta pantalla cuenta con las siguientes opciones:

**Botón** Activar encuesta : Es utilizado para activar la encuesta en el cual los participantes podrán empezar a responder la encuesta, una vez activada la encuesta el botón cambiara a la opción de desactivar la encuesta.

Botón <sup>Ceditar encuesta</sup>: Es utilizado para poder mostrar el formulario de edición de la encuesta.

**Botón** <sup>• Vista previa de la encuesta</sup>: Es utilizado para ayudar al encuestador a pre visualizar la encuesta antes de ser enviada a los participantes.

Botón <sup>A Participantes de la encuesta</sup>: Es utilizado para ir a la sección administración de los participantes de la encuesta.

Botón Eliminar encuesta: Es utilizado para poder eliminar la encuesta, una vez aplicada esta acción ya no se podrá revertir.
Botón Ver respuestas: Es utilizado para administrar participantes de la encuesta.
Botón Grupo: Es utilizado para agregar un grupo de pregunta a la encuesta.
Botón Pregunta: Es utilizado para agregar pregunta a la encuesta.
Bótón E Guardar: Es utilizado para guardar los cambios realizados en esta pantalla.
Bóton Volver a la lista de encuesta :

### 4.10.1 Sección Resumen de la encuesta

| Configuración de la en                                                                                 | Configuración de la encuesta (Esta es mi primera encuesta 🕖)                                                                                                    |  |  |  |  |
|----------------------------------------------------------------------------------------------------|----------------------------------------------------------------------------------------------------|--|--|--|--|
| Introducción                                                                                           | Elements with visibility: hidden or opacity: 0 are considered to be visible, since they still consume space in the layout. During animations that hide an element, the element is considered to be visible until the end of the animation.                                   |  |  |  |  |
| Descripción                                                                                            | Elements with visibility: hidden or opacity: 0 are considered to be visible, since they still consume space in the layout. During animations that hide an element, the element is considered to be visible until the end of the animation. (TOKEN:FIRSTNAME){TOKEN:LASTNAME} |  |  |  |  |
| Mensaje de despedida Este es el mensaje de despedidad gracias por haber participado en esta entrevista |                                                                                                    |  |  |  |  |
| Fecha de creación                                                                                      | 2017-12-25                                                                                                    |  |  |  |  |
| Fecha de inicio                                                                                        |                                                                                                    |  |  |  |  |
| Fecha de caducidad                                                                                     |                                                                                                    |  |  |  |  |
| Número de<br>preguntas/secciones                                                                       | 24/5                                                                                                    |  |  |  |  |

#### Ilustración 12: Sección Resumen de la encuesta

Esta sección muestra un resumen de la configuración de la encuesta.

#### 4.11 Sección Ordenar grupos de preguntas

| Posición | Código | Título del grupo de pregunta |
|----------|--------|------------------------------|
|          | 28     | Opción multiple              |
| ∎        | 29     | Matrices                     |
| ≡        | 30     | Preguntas de mascara         |
| ≡        | 31     | Preguntas respuesta unica    |
| ≡        | 32     | Pregunta de texto            |

#### Ilustración 13: Sección Ordenar grupos de preguntas

Está sección es utilizada para cambiar el orden de los grupos de preguntas en que aparecerán en la encuesta.

#### 4.12 Pantalla activar encuesta

| ctivar enci   | uesta                                                                                                    |
|---------------|----------------------------------------------------------------------------------------------------|
| Activar encue | esta                                                                                                    |
|               |                                                                                                    |
|               | Advertencia: ¡Lea esto detenidamente antes de continuar!                                                                                           |
|               | Solo debe activar una encuesta cuando esté absolutamente seguro de que la configuración de su encuesta ha finalizado y no será necesario cambiarla |
|               | <u>Una vez que se activa una encuesta, ya no puede:</u>                                                                                            |
|               | Agregar o eliminar grupos                                                                                                    |
|               | Agregar o eliminar preguntas                                                                                                    |
|               | Tenga en cuenta que una vez que las respuestas se hayan recopilado con esta encuesta y desee agregar o eliminar grupos / preguntas                 |
|               | o cambiar una de las configuraciones anteriores, deberá desactivar esta encuesta.                                                                  |
|               | O Guardar Cancelar                                                                                                    |
|               |                                                                                                    |
|               |                                                                                                    |

llustración 14: Pantalla activar encuesta

En esta pantalla muestra la opción de poder activar la encuesta, una vez activada el encuestador podrá enviar los correos de invitación y recordatorio a los participantes.

Se recomienda leer cada uno de los puntos mencionados antes de activar una encuesta.

### 4.13 Pantalla respuestas de la encuesta

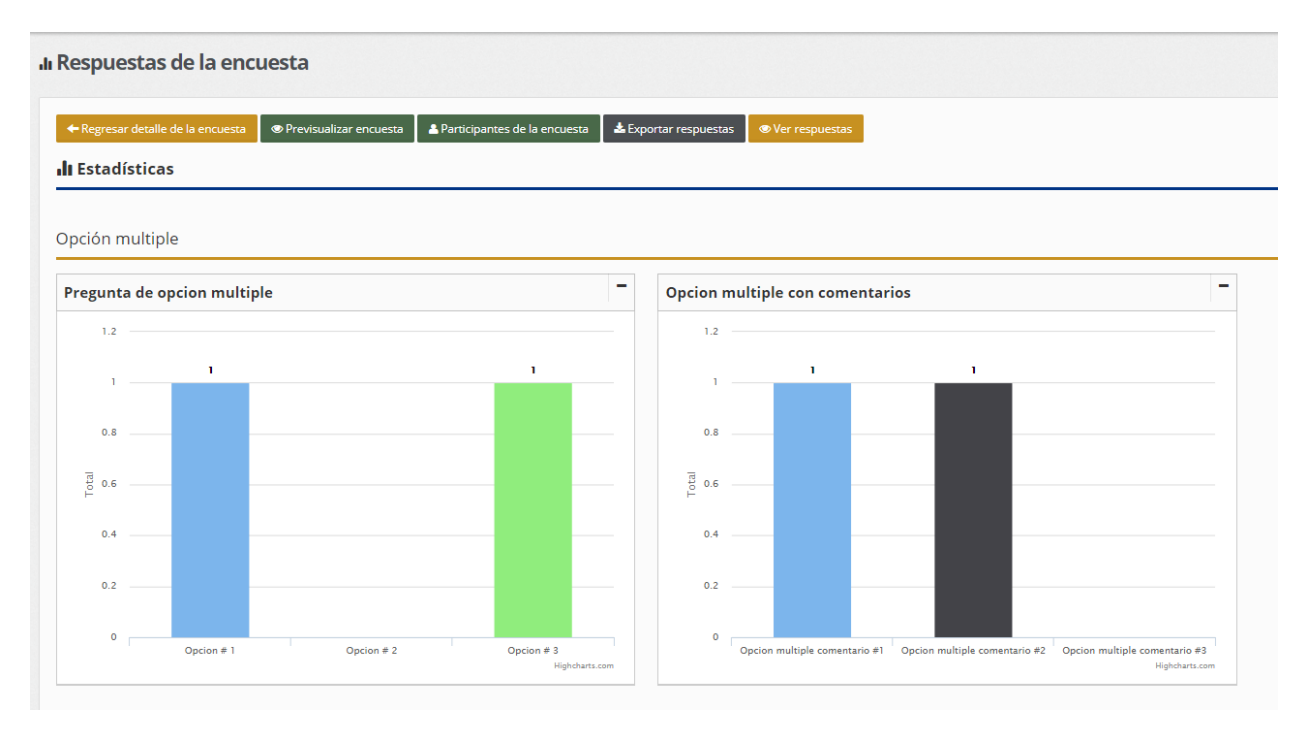

llustración 15: Pantalla respuestas de la encuesta

Está pantalla muestra las respuestas obtenidas por cada participante a través de gráficos estadísticos de barra.

#### Esta pantalla cuenta con las siguientes opciones:

Botón **A Regresar detalle de la encuesta**: Es utilizado para regresar al detalle de la encuesta.

**Botón** <sup>•</sup> Previsualizar encuesta : Es utilizado para ayudar al encuestador a pre visualizar la encuesta antes de ser enviada a los participantes.

**Botón** <sup>Participantes de la encuesta</sup>: Es utilizado para ir a la sección administración de los participantes de la encuesta.

Botón **Exportar respuestas** : Es utilizado para poder exportar las respuestas en un archivo csv.

Botón <sup>• Ver respuestas</sup>: Es utilizado para administrar participantes de la encuesta.

#### 4.14 Pantalla Grupo de pregunta

| <b>ii</b> . 0 | Gru    | ipo de preguntas                         |                                                                                                    |
|---------------|--------|------------------------------------------|----------------------------------------------------------------------------------------------------|
| Tit           | tulo d | de la encuesta (15) Opción multiple (38) | 원 Guardar Volver a la lista de encuesta 🏵                                                                                                    |
| Grup          | pos    | de preguntas                             | Agregar un grupo de preguntas                                                                                                    |
|               | rupo   | Vereguita                                | Titulo                                                                                                    |
| ≡             | ۰      | Opción multiple 2                        | Opción multiple                                                                                                    |
|               | ≡      | Opción múltiple                          | Descripción                                                                                                    |
|               | ≡      | Opción múltiple con<br>comentarios       | X ■ X 6 曲 庙 庙 キ ク Q 油 厚 X 6 Source 回 雪 雪 6 Ω 目 I U 5 X, x <sup>2</sup> 戸 二 年 非 19 第<br>E 全 点 目 バ 5 □ 6 ◎ ③ Styles - Format - Fort - Size - 声 ③ Δ. Δ. |
| $\equiv$      | •      | Matrices 8                               | Laram insum dater eit amet consociative adistriction allt and de aiurmed                                                                             |
|               | ≡      | Matriz                                   | tempor incididunt ut labore et dolore magna aliqua. Ut enim ad minim veniam,                                                                         |
|               | Ξ      | Matriz (Elegir del 1 al 10)              |                                                                                                    |
|               | ≡      | Matriz (Elegir del 1 al 5)               |                                                                                                    |
|               |        |                                          |                                                                                                    |

Ilustración 16: Pantalla Grupo de pregunta

Esta pantalla muestra un formulario para poder agregar/editar un grupo o contenedor de preguntas, y cuenta con los siguientes campos:

<u>Título:</u> Nombre el cual tendrá el grupo de pregunta por ejemplo: Gustos preferidos acerca de los cursos de maestrías, este título aparecerá al momento de crear una pregunta. **Descripción:** Describir con más detalle el grupo de pregunta.

#### Esta pantalla cuenta con las siguientes opciones:

**Botón** Esta es mi primera encuesta **?**: Es utilizado para volver al detalle de la encuesta, el número representa el identificador de la encuesta en el sistema.

**Botón** Es utilizado para volver al detalle del grupo de pregunta, el número representa el identificador del grupo de pregunta en la encuesta.

**Bóton** <sup>■ Guardar</sup> : Es utilizado para guardar los cambios realizados en esta pantalla.

Bóton Volver a la lista de encuesta 🗭 : Es utilizado para regresar a la lista de encuestas.

#### 4.15 Pantalla detalle de grupo de preguntas

| n. De  | I- Detalle del grupo de encuesta                   |                   |        |                                         |   |  |
|--------|----------------------------------------------------|-------------------|--------|-----------------------------------------|---|--|
| Esta e | Esta es ne premera encuesta 2 Opción multiple 3    |                   |        |                                         |   |  |
| Grupo  | Srupos de preguntas                                |                   |        |                                         |   |  |
| =      | Opción múltiple<br>Opción múltiple con comentarios |                   |        |                                         | _ |  |
|        | Matrices 6                                         | Título            |        | Opción multiple                         |   |  |
|        | Matriz (Aumentar/Mismo/Disminuir)                  | Descripción       |        | Esta es la descripción del grupo        |   |  |
| =      | Matriz                                             | Ordenar preguntas |        |                                         |   |  |
| =      | Matriz (Elegir del 1 al 10)                        |                   |        |                                         | _ |  |
| =      | Matriz (Sí/No/No sé)                               |                   |        |                                         |   |  |
| =      | Matriz (Números)                                   | Posición          | Código | Pregunta                                |   |  |
| =      | Matriz en columnas                                 | =                 | 89     | Pregunta de seleccion multiple          |   |  |
| =      | Matriz (Texto)                                     | =                 | 90     | Pregunta opcion multiple con comentario |   |  |
| = c    | Preguntas de mascara 6                             |                   |        |                                         |   |  |

Ilustración 17: Pantalla detalle de grupo de preguntas

Esta pantalla muestra un resumen del grupo de pregunta las secciones que contiene esta pantalla son las siguientes:

### 4.15.1 Resumen del grupo de pregunta

| S | <sup>3</sup> Sección resumen |                                  |  |  |  |  |
|---|------------------------------|----------------------------------|--|--|--|--|
|   |                              |                                  |  |  |  |  |
|   | Título                       | Opción multiple                  |  |  |  |  |
|   | Descripción                  | Esta es la descripción del grupo |  |  |  |  |

Ilustración 18: Resumen de grupo de preguntas

Esta sección describe el título y descripción del grupo de pregunta.

### 4.15.2 Sección Ordenar preguntas

| Ordenar preguntas |        |                                         |  |  |
|-------------------|--------|-----------------------------------------|--|--|
| Posición          | Código | Pregunta                                |  |  |
| ≡                 | 89     | Pregunta de seleccion multiple          |  |  |
| =                 | 90     | Pregunta opcion multiple con comentario |  |  |

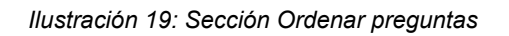

Esta pantalla permite la opción de ordenar las preguntas de acuerdo le convenga, solo será necesario arrastrar y soltar la pregunta donde a usted le parezca conveniente.

#### Esta pantalla cuenta con las siguientes opciones:

**Botón** Esta es mi primera encuesta **?** : Es utilizado para volver al detalle de la encuesta, el número representa el identificador de la encuesta en el sistema.

**Botón** <sup>Opción multiple</sup> **28** : Es utilizado para volver al detalle del grupo de pregunta, el número representa el identificador del grupo de pregunta en la encuesta.

Bóton <sup>B</sup>Guardar</sup>: Es utilizado para guardar los cambios realizados en esta pantalla.

Bóton Volver a la lista de encuesta 🗭 : Es utilizado para regresar a la lista de encuestas.

#### 4.16 Pantalla agregar una nueva pregunta

| Grupos de preguntas OGrupo OPregunta | gregar pregunta                                                   | Opciones generales –                    |
|--------------------------------------|-------------------------------------------------------------------|-----------------------------------------|
|                                      |                                                                   |                                         |
|                                      |                                                                   | Tipo de pregunta<br>Opción múltiple 🛛 🗕 |
|                                      |                                                                   | Grupo de pregunta                       |
|                                      | M (S) 🗛 🖾 -                                                       | Seleccione un grupo de pregunta         |
|                                      |                                                                   | Posición                                |
|                                      |                                                                   | Elegir una posición                     |
|                                      | Ayuda                                                             | Ocultar                                 |
|                                      | 2: ■ × 5 曲 曲 ー キ ペ な 時 I a Source 日 香 酒 の 日 田 三 の A B I U S × × × | Obligatorio                             |
|                                      | ## ## ## ## ## ## ## ## ## ## ## ## ##                            | Mostar ayuda<br>(*)07F                  |

Ilustración 20: Pantalla agregar una nueva pregunta

Esta pantalla contiene un formulario para la creación y edición de una pregunta en la encuesta, los campos relacionados a esta pantalla son los siguientes:

- 4 Agregar pregunta
  - <u>Pregunta</u>: Título o definición de la pregunta que será dirigida al participante.
  - <u>Ayuda:</u> Texto que ayudara a orientar al participante, al responder la pregunta.
- Opciones generales
  - <u>Tipo de pregunta</u>: Lista de 24 posibles tipos de encuesta que el encuestador puede seleccionar, el sistema contiene muchos tipos de preguntas a disposición del usuario, y cada tipo tendrá unos requisitos determinados. Al pasar el puntero por encima de esta opción el participante podrá ver una vista previa de la pregunta a crear.
  - <u>Grupo de pregunta:</u> Lista de grupos de preguntas que el encuestador puede seleccionar, cabe mencionar que para crear una pregunta es necesario crear el grupo de pregunta que estará la pregunta.
  - Posición: Opción de poder elegir la posición en donde aparecerá la pregunta en el grupo de pregunta.

- Reglas
  - **<u>Ocultar</u>**: Opción de ocultar o no la pregunta.
  - **Obligatorio:** Opción de obligar al participante de la encuesta a responder.
  - **Mostrar ayuda:** Opción de mostrar ayuda de pregunta.

### 4.17 Tipos de preguntas

A continuación vamos a mostrar los diferentes tipos de preguntas que se encuentran disponibles en la plataforma de encuestas:

## 4.17.1 Matrices

- Elegir entre 10 Puntos: En el título o bien en la ayuda debe definirse qué extremo se considera como mayor y cual como menor valor, según las preferencias del diseño de la encuesta.
- Elegir entre 5 Puntos: es idéntico al item anterior, exceptuando que se trata de 5 puntos en vez de 10.
- Matriz flexible x\*y: Donde en y se definen las sub preguntas y pueden crearse tantas como sea necesario, y en x se definen las posibles respuestas que tendrá el participante a su disposición, y en bastantes ocasiones es mucho más apropiado utilizar escalas cualitativas en vez de cuantitativas.
- Matriz flexible x\*y (columna): Similar a la anterior con la diferencia que las sub preguntas van en el eje x, y en el eje y contendrá las posibles respuestas.
- Matriz flexible x\*y (Texto): Donde en y se definen las sub preguntas y pueden crearse tantas como sea necesario, y en x se definen las posibles respuestas que tendrá el participante a su disposición, el participante podrá escribir sobre cada sub pregunta de la matriz.
- Ampliar, Mantener, Reducir: es una clasificación cualitativa típica en cuestionarios. Su representación es idéntica a la de x \* y pero tendrá sólo esas opciones.
- Serie de opciones (Sí/No/No sé): similar a la anterior, pero con dichas opciones.

#### 4.17.2 Opción única:

- Lista (Radio): debe prestarse especial atención a la aparición de la opción "Otro" en las características de estas preguntas, pues al marcar "sí" aparecerá una opción de escape de las categorías predefinidas.
- Elegir entre 5 Puntos: presenta una lista enumerada del 1 al 5 a escoger una, con una presentación similar a la anterior, pero en horizontal. Deben definirse en el título o la ayuda el significado de los valores numéricos.
- Lista (Desplegable): en este caso las opciones se muestran en una lista desplegable. Es mucho más adecuada estéticamente cuando se ha de elegir entre muchas respuestas (más de 5).
- Lista Flexibles (Radio): utilizando un conjunto predefinido de categorías, presentará tantos botones radiales como elementos de dicho conjunto para su selección.
- Lista con Comentarios: es una lista con botones radiales, pero se le permite al usuario escribir si lo desea en el cuadro, lo cual es ciertamente útil en preguntas de tipo "justifique su respuesta".

### 4.17.3 Opción múltiple

- Opción Múltiple: permite seleccionar más de una respuesta, presentando cuadros de chequeo en vez de botones radiales y, al igual que la lista de opción única, cuenta con la posibilidad de presentar opción de escape. Mostramos un ejemplo en la siguiente página.
- Múltiples Opciones con Comentarios: prácticamente igual a la lista de opción única con comentarios, exceptuando la diferencia de la selección múltiple de respuestas.

#### 4.17.4 Textos

- <u>Texto libre (línea):</u> consiste en una línea simple de texto.
- Texto libre (párrafos): en este tipo de pregunta se presentará un cuadro de texto de varias líneas.

- Texto libre (varios párrafos): en este caso el cuadro presentado es muy grande, se utiliza típicamente para dar a entender a la persona encuestada que se espera que escriba bastante en él.
- Varios textos cortos: permite al usuario escribir al respecto de varios conceptos agrupados en la misma pregunta.

#### 4.17.5 Preguntas de mascara

- Entrada Numérica: mostrará un campo donde sólo se permitirá el ingreso de dígitos y puntos para la formación de un número.
- \* <u>Múltiples Entradas Numéricas</u>: similar a la anterior pero con múltiples entradas
- Fecha: en este caso mostrará un cuadro de texto donde introducir una fecha, así como un botón para el despliegue de un calendario.
- ✤ <u>Sí/No:</u> mostrará dos botones radiales, uno con sí otro con no.
- <u>Género</u>: similar a la anterior, uno con femenino y otro con masculino.
- Clasificación: con este tipo de pregunta se pretende que el/la encuestado/a realice una ordenación de las respuestas, comenzando por la respuesta que considere con más alta clasificación hasta no dejar ninguna opción sin clasificar.

### 4.17.6 Pantalla Configuración de Sub preguntas

| 🖋 Editar pregunta 🛛 📀 Pi | revisualizar encuesta 🖉 👁 Previsualiza | r grupo 🛛 👁 Previsualizar pregunta |        |  |  |
|--------------------------|----------------------------------------|------------------------------------|--------|--|--|
| Configuración de         | onfiguración de la pregunta            |                                    |        |  |  |
|                          |                                        |                                    |        |  |  |
| Editar Filas             |                                        |                                    |        |  |  |
| Posición                 | Código                                 | Fila                               | Acción |  |  |
| ≡                        | 1_126_r                                | Fila #1                            | + 8    |  |  |
| ≡                        | 2_126_r                                | Fila #2                            | + 8    |  |  |
| ≡                        | 3_126_r                                | Fila #3                            | + 🔒    |  |  |
|                          |                                        |                                    |        |  |  |
| Editar Columna           |                                        |                                    |        |  |  |
| Posición                 | Código                                 | Columna                            | Acción |  |  |
| ≡                        | 1_126_c                                | Columna #1                         | + 8    |  |  |
| ≡                        | 2_126_c                                | Columna #2                         | + 🔒    |  |  |
| ≡                        | 3_126_c                                | Columna #3                         | + 8    |  |  |

Ilustración 21: Pantalla Configuración de Sub preguntas

Hay tipos de preguntas donde no es necesario más que seleccionar el tipo para concluir con la definición de la pregunta, sin embargo la mayoría requiere la especificación de respuestas u opciones posibles para que el la encuestado/a pueda elegir una o más de ellas, dependiendo del tipo de pregunta. Por lo tanto esta pantalla aparecerá en los casos donde se obligue la definición de respuestas posibles.

En esta pantalla muestra la opción de agregar sub preguntas y/o sub respuestas a la cada pregunta, en este caso muestra un ejemplo de una pregunta de tipo matriz el cual muestra como agregar preguntas representadas de filas y respuestas representadas en columnas.

También esta pantalla muestra un grupo de botones las siguientes funcionalidades:

**Botón** Editar pregunta : Es utilizado para guardar los cambios realizados en esta pantalla.

**Botón** • Previsualizar encuesta : Es utilizado para ayudar al encuestador a pre visualizar la encuesta antes de ser enviada a los participantes. **Botón** • Previsualizar grupo : Es utilizado para ayudar al encuestador a pre visualizar el grupo de pregunta donde se encuentra la pregunta que se está configurando.

**Botón** Previsualizar pregunta : Es utilizado para ayudar al encuestador a pre visualizar la pregunta que se está configurando.

#### 4.17.7 Sección ordenar sub preguntas

| Editar Filas |         |         |        |
|--------------|---------|---------|--------|
| Posición     | Código  | Fila    | Acción |
| =            | 1_126_r | Fig #1  | + 8    |
| ≡            | 2_126_r | File #2 | + 8    |
| ≡            | 3_126_r | File #3 | + 8    |

#### Ilustración 22: Sección ordenar sub preguntas

Esta sección permite ordenar las sub preguntas donde las filas de la tabla tienen la opción de arrastrar y soltar donde el encuestador le parezca conveniente, también tiene la opción de agregar más sub preguntas a través del botón el cual permite agregar una sub pregunta debajo y por último la opción de eliminar la sub pregunta a través del botón

### 4.18 Pantalla Gestionar participantes de la encuesta

| Gestionar participa             | ntes de la encue      | sta                                                 |                                      |                |  |   |
|---------------------------------|-----------------------|-----------------------------------------------------|--------------------------------------|----------------|--|---|
| Regresar detalle de la encuesta | Hostrar participantes | 🕂 Crear 🗸                                           | + Invitaciones y recordatorios -     | Generar tokens |  |   |
| sumen de participant            | es de la encuesta     | <ul> <li>Administar</li> <li>Agregar par</li> </ul> | campos personalizados<br>rticipantes |                |  |   |
| umen de participantes de la e   | encuesta              | Archivos CS                                         | V                                    |                |  |   |
| al de registros                 |                       |                                                     |                                      |                |  | 1 |
| otal de invitaciones enviadas   |                       |                                                     |                                      |                |  | 1 |
| otal de encuestas completadas   |                       |                                                     |                                      |                |  | 1 |
|                                 |                       |                                                     |                                      |                |  |   |

Ilustración 23: Pantalla Gestionar participantes de la encuesta

Esta pantalla es el inicio para la administración de los encuestados/as el cual muestra un resumen de los participantes existentes en la encuesta, así como un total de participantes en la encuesta, total de invitaciones enviadas y total de encuestas completadas.

#### Está pantalla cuenta con las siguientes opciones:

Botón **•** Regresar detalle de la encuesta : Es utilizado para regresar al detalla de la encuesta.

Botón Hostrar participantes : Es utilizado para dar la opción de mostrar todos los participantes en la encuesta.

### Crear participantes en la encuesta:

**Botón** Administar campos personalizados : Es utilizado para dar la opción de agregar campos personalizados para cada participante.

**Botón** + Agregar participantes : Es utilizado para dar la opción de agregar un participante a la vez.

**Botón \*** Archivos CSV : Es utilizado para dar la opción de importar un archivo CSV.

Invitaciones y recordatorio:

**Botón** Enviar correo de invitación : Es utilizado para dar la opción de enviar invitaciones a las participantes a través de correo electrónico.

**Botón.** Enviar correo de recordatorio : Es utilizado para dar la opción de enviar recordatorio a los participantes a través de correo electrónico.

**Botón** Generar tokens : Es utilizado para dar la opción de asignar token de acceso para cada participante.

### 4.19 Pantalla Agregar participante a la encuesta

| 🛧 Gestionar participantes de la encuesta                                                                                |           |                     |
|----------------------------------------------------------------------------------------------------|-----------|---------------------|
| Regresar detaile de la encuesta     Mostrar participantes     + Crear + Invitaciones y recordatorios - O Generar tokens | I         | H Guardar Cancelar+ |
| Agregar participante a la encuesta                                                                                      |           |                     |
| Participantes 🛔                                                                                                    |           |                     |
| E-mail:                                                                                                    |           |                     |
|                                                                                                    |           |                     |
| Nombre:                                                                                                    | Apellido: |                     |
| Nombre                                                                                                    | Apellido  |                     |

Ilustración 24: Pantalla Agregar participante a la encuesta

Está pantalla muestra un formulario para agregar un participante, los siguientes campos requeridos son:

- <u>Email:</u> Correo único que tendrá el participante y será utilizado para enviar invitaciones y recordatorios.
- **<u>Nombre:</u>** Nombre del participante.
- **<u>Apellido:</u>** Apellido del participante.

Esta pantalla valida si el correo es único en la encuesta.

#### Está pantalla cuenta con las siguientes opciones:

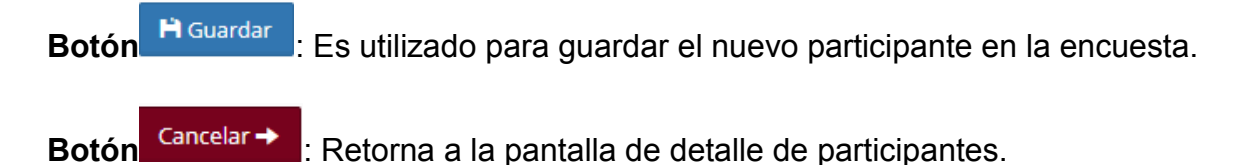

#### 4.20 Pantalla Importar participantes en la encuesta

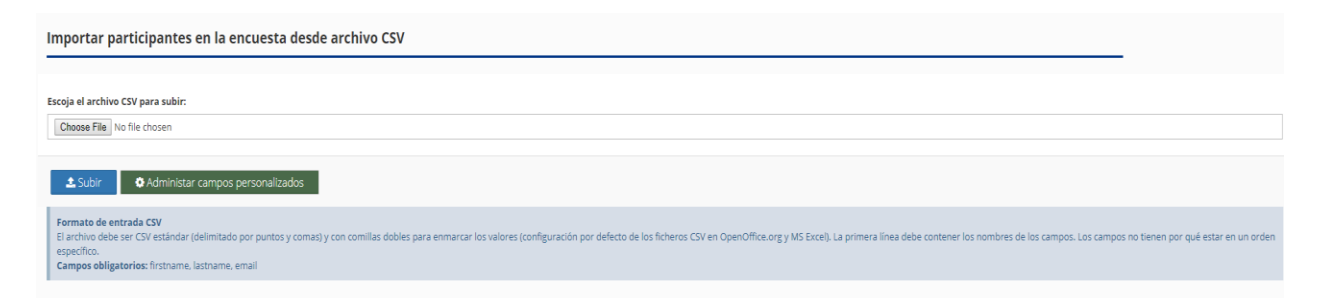

Ilustración 25: Pantalla Importar participantes en la encuesta

Esta pantalla muestra una opción más sencilla de agregar un conjunto de participantes que responderán la encuesta a través de un archivo en formato CSV (valores separados por comas), el archivo a importar debe cumplir las siguientes condiciones:

- El formato en que se guarde debe ser CSV (valores separados por comas), no se permiten archivos '.ods' o '.xls'.
- La primera fila (encabezamiento) será descartada en la importación.
- Las columnas de datos deben estar ordenadas tal como se indica: firstname, lastname, email, [atributo1], [atributo2] (las variables entre corchetes son opcionales, estos deben ser agregados desde la pantalla Agregar campos personalizados).
- El correo debe ser único en el archivo.

### 4.21 Pantalla Agregar campos personalizados

|                                                         |                                       |           |       | 💾 Guardar | Regresar 🔿 |
|---------------------------------------------------------|---------------------------------------|-----------|-------|-----------|------------|
| Agregar campo                                           | s personalizados                      |           |       |           |            |
|                                                         |                                       |           |       |           |            |
| Campos personaliz                                       | ados 🖹                                |           |       |           | - 🔳        |
| Agregar nuevos car                                      | mpos personalizados 🔸                 |           |       |           |            |
| Condiciones:<br>a. No se aceptan c<br>b. Agregue una pa | ampos duplicados.<br>labra por campo. |           |       |           |            |
| Posición                                                | Cádigo                                | Pequirido | Campo | Acción    |            |
|                                                         | 1_45                                  | (X) OFF   | Cumpo | +         |            |
|                                                         |                                       |           |       |           |            |

Ilustración 26: Pantalla Agregar campos personalizados

Esta pantalla muestra la opción de poder agregar campos personalizados a cada participante además de los campos por defecto (firstname, lastname y email) y va en relación con la pantalla importar participantes en la encuesta.

#### Los campos deben seguir las siguientes condiciones:

- No se aceptan campos duplicados.
- Agregue una palabra por campo.

### 4.22 Pantalla Lista de Participantes

| G          | estionar par              | ticipante  | s de la encue         | sta              |                                           |                  |                     |                       |                        |
|------------|---------------------------|------------|-----------------------|------------------|-------------------------------------------|------------------|---------------------|-----------------------|------------------------|
| ← R        | egresar detalle de la e   | ncuesta 目  | Mostrar participantes | + Crear + Invita | ciones y recordatorios 🗸 🔷 Generar tokens |                  |                     |                       |                        |
| art        | icipantes de la           | a encuesta | 1                     |                  |                                           |                  |                     |                       |                        |
| Filt       | o de participantes        | т          |                       |                  |                                           |                  |                     |                       |                        |
| Pri        | ner nombre                |            | Apellido              |                  | Correo                                    | Invitación       | Recordatorio        | Estado                |                        |
| P          | imer nombre               |            | Apellido              |                  | Correo del participante                   | Elija una opción | Elija una opción    | Elija una opción      | ÷                      |
|            | <b>Q</b> Mostrar resultad | los Lim    | piar formulario       |                  |                                           |                  |                     | 😤 Eliminar t          | odos los participantes |
| <b>¢</b> s | eleccione participantes   | •          |                       |                  |                                           |                  |                     |                       |                        |
|            | Ø Acciones                | Id         | A Nombre              | ≗ Apellido       | 🖂 Correo electronico                      | Token            | Invitación enviada? | Recordatorio enviado? | Completada             |
| 8          | 1                         | 5226       | cesar                 | cordero          | unisurveyapp@gmail.com                    | 5Lj44OzvtFF6ckS  | Y                   | N                     | Y                      |
|            |                           |            |                       |                  | Mostrando <b>1</b> a                      | 1 de 1 Registros | 1                   | 1                     |                        |

Ilustración 27: Pantalla Lista de Participantes

Esta pantalla muestra la opción de visualizar todos los participantes en la encuesta.

La pantalla tiene un formulario donde se podrá realizar búsqueda sobre los participantes a través de los siguientes campos:

- **Primer Nombre**: Nombre del participante.
- **Apellido**: Apellido del participante.
- 4 Correo: Correo del participante.
- Invitación: Filtro para buscar participantes que han recibido la invitación de la encuesta.
- Recordatorio: Filtro para buscar participantes que han recibido recordatorio de la encuesta.
- **<u>Estado</u>**: Filtro para buscar participantes que han completado o no la encuesta.

#### Está pantalla cuenta con las siguientes opciones:

**Botón Q** Mostrar resultados : Es utilizado para realizar la búsqueda de los participantes en

la encuesta.

Botón Limpiar formulario : Es utilizado para limpiar el formulario.

Botón Eliminar todos los participantes : Elimina todos los participantes de la encuesta.

Seleccion de participantes

Botón Eliminar participantes : Opcion de poder eliminar multiples participantes al mismo tiempo.

En la parte inferior de la pantalla muestra la lista de todos los participantes en la encuesta, así también con la opción de poder editar y eliminar participantes de manera individual.

### 4.23 Pantalla Crear Token

| 📥 Gestionar participant | es de la encuesta                                                                                                    |
|-------------------------|----------------------------------------------------------------------------------------------------|
|                         |                                                                                                    |
|                         | <b>Crear token</b><br>Al hacer clic en 'Si <sup>®</sup> , se generarán tokens para todos aquellos en esta lista. ¿Continuar? |
|                         | Yes No                                                                                                    |

llustración 28: Pantalla Crear Token

Está pantalla permite generar token o contraseña de acceso de manera aleatoria a los participantes de la encuesta, una vez enviada la invitación o recordatorio a través de correo electrónico llevara una URL que apunta a la encuesta donde el participante fue invitado, el sistema validara si el token existe o es válido para que el participante pueda acceder a la encuesta.

#### 4.24 Pantalla Enviar Invitaciones

| 🖂 Enviar invitació | n       |                                                                                                    |   |
|--------------------|---------|----------------------------------------------------------------------------------------------------|---|
|                    |         | <b>¡Advertencia!</b><br>Esta encuesta aún no se activó y por lo tanto sus participantes no podrán completar la encuesta.                              |   |
| Invitación         |         |                                                                                                    |   |
|                    | Asunto  | Invitación para participar en una encuesta                                                                                                    |   |
|                    | Mensaje | ※ ■ × ◇ ◎ ③ ⑤ ◇ ◇ ◇ 53 デ ズ @ Source □ 香香 Ø ◎ 回言 ◎ Ω ◎ 8 Ⅰ ⊻ 5 ×, ×* (戸 □ ○ + + ** ※ ● ± ± = + * ** ◎ ● ● ◎<br>Syles ・ Format ・ Fort ・ Sou ・ ◎ ◎ ▲・ Ø・ |   |
| l⊋                 |         | Universidad Nacional de Ingenieria                                                                                                    | Î |
|                    |         | Estimado/a (FIRSTNAME),<br>Usted ha sido invitado a participar en una encuesta.                                                                       |   |
|                    |         | La encuesta se titula: (SURVE*IVAME)<br>Descripcion: (SURVE*IVESCR#ITON)<br>Para anticican: Anas di can el entera a continuación.                     |   |
|                    |         |                                                                                                    | 4 |

Ilustración 29: Pantalla Enviar Invitaciones

Está pantalla permite poder enviar invitaciones a participantes de la encuesta a como se puede ver en la imagen la encuesta debe estar activa para poder enviar las invitaciones si la encuesta no está activa recibirá un mensaje de advertencia.

Esta pantalla cuenta con un editor HTML para editar las plantillas de correos electrónicos.

#### 4.25 Pantalla Enviar Recordatorio

| 🖂 Enviar invitaciór | ı       |                                                                                                    |
|---------------------|---------|----------------------------------------------------------------------------------------------------|
|                     |         | <b>Advertencia!</b><br>Esta encuesta aún no se activó y por lo tanto sus participantes no podrán completar la encuesta.             |
| Invitación          |         |                                                                                                    |
|                     | Asunto  | Invitación para participar en una encuesta                                                                                          |
|                     | Mensaje | 25 回 2 2 2 2 2 2 2 2 2 2 2 2 2 2 2 2 2 2                                                                                            |
| Da                  |         | Universidad Nacional de Ingenieria                                                                                                  |
|                     |         | Estimadola (FIRSTNAME),<br>Usted ha sido invitado a participar en una encuesta.                                                     |
|                     |         | La encuesta se titula: (SURVEYNAME)<br>Descripción: (SURVEYDESCRIPTION)<br>Para narticinar, hana cilic en el enlace a continuación. |

Ilustración 30: Pantalla Enviar Recordatorio

Está pantalla permite poder enviar recordatorio a participantes que aún no han completado la encuesta, el formulario verifica que la encuesta este activa para poder enviar el correo de recordatorio.

Al igual que la pantalla de poder enviar invitación cuenta con un editor HTML para poder editar la plantilla que viene por defecto.

#### 5. Sección pública del sistema

A continuación se muestra una seria de pantallas relacionadas con la parte pública del sistema web, desde la pantalla de acceso a la encuesta, pantallas de preguntas hasta la pantalla de despedida de la encuesta.

#### 5.1 Pantalla Mensaje de bienvenida

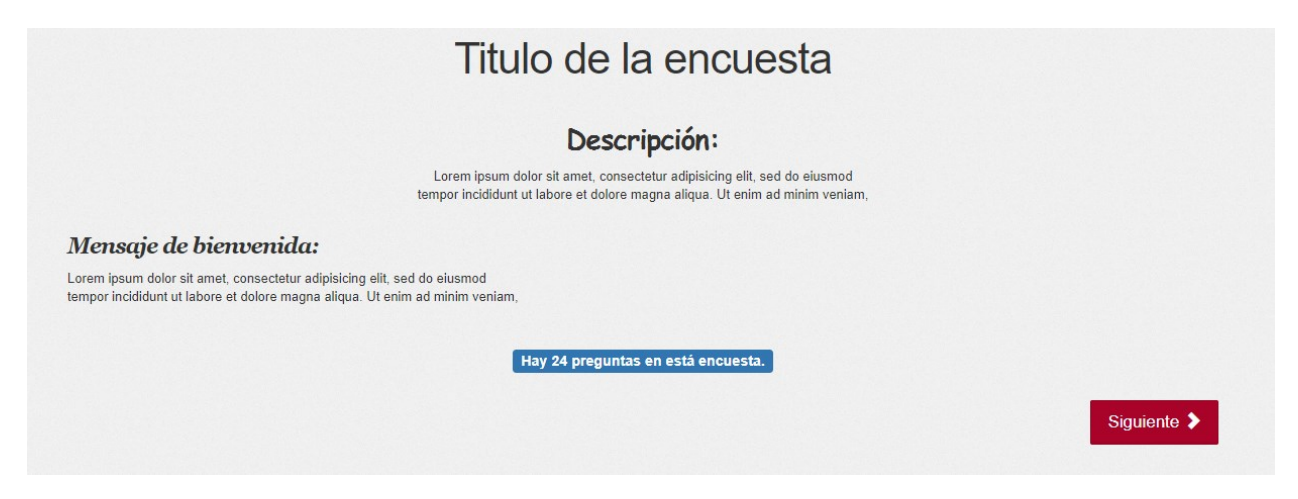

Ilustración 31: Pantalla Mensaje de bienvenida

Esta es la primera pantalla que vera el participante una vez que acceda a la encuesta a través de un correo electrónico de invitación o recordatorio, esta pantalla muestra el título de la encuesta, descripción de encuesta si fue agregada y mensaje de bienvenida si fue agregado al momento de crear una encuesta.

También muestra la cantidad de preguntas presentes en la encuesta, de esta manera el participante tendrá una idea de cuantas preguntas tendrá que responder, mostrar el número de pregunta es configurable al momento de crear una encuesta.

#### Está pantalla cuenta con las siguientes opciones:

Botón Siguiente : Es utilizado para avanzar entre las preguntas de la encuesta.

#### 5.2 Pantalla de acceso a la encuesta

|                                  | Está encuesta             | actualmente no está activa. Usted no será capaz de guardar sus | respuestas. |
|----------------------------------|---------------------------|----------------------------------------------------------------|-------------|
| ara participar                   | en esta restringi         | la encuesta, usted necesita un token válido.                   |             |
| Si usted ha recibido<br>* Token: | un token, por favor ingre | elo en caja de texto y click en continuar.                     |             |
|                                  |                           |                                                                | Continuar 🕻 |
|                                  |                           |                                                                |             |

Ilustración 32: Pantalla de acceso a la encuesta

Pantalla de acceso a la encuesta, esta pantalla aparece si en la URL de invitación o recordatorio de la encuesta no presenta un token de acceso valido.

### 5.3 Pantalla De pregunta opción múltiple

| Opción multiple                     |
|-------------------------------------|
| * 1 Pregunta de opcion multiple     |
|                                     |
| Opcion # 1                          |
| Opcion # 2                          |
| Opcion # 3                          |
| © Esta es avuda para esta pregunta  |
|                                     |
| * 2 Opcion multiple con comentarios |
|                                     |
| Opcion multiple comentario #1       |
| Opcion multiple comentario #2       |
| Opcion multiple comentario #3       |
|                                     |
| 🚱 Ayuda para esta pregunta          |
|                                     |
| Siguiente 🗲                         |
|                                     |

Ilustración 33: Pantalla De pregunta opción múltiple

En esta pantalla se muestran preguntas de respuestas tipo selección múltiple el cual el participante tendrá la oportunidad de seleccionar cuales él quiera, a como se muestra en la pantalla aparece el título del grupo de pregunta, debajo aparece las preguntas asociadas con el grupo.

Cada pregunta está formada con las siguientes características:

- Asterisco rojo: Este símbolo representa que la pregunta es requerida, esta opción en configurada al momento de crear la pregunta.
- Título de la pregunta: Nombre de la pregunta que fue configurada previamente.
- Posibles respuestas de la pregunta: Son las posibles respuestas que tendrá el participante al momento de responder la pregunta, la cantidad de respuesta que tendrá la pregunta dependerá de la misma.
- Ayuda de la pregunta: Es una opción que tendrá la pregunta al momento de crear la misma.

Todas las preguntas tendrán las características antes mencionadas.

#### 5.4 Pantalla De pregunta con mensaje erróneo

|                                     | Opción n | nultiple |             |
|-------------------------------------|----------|----------|-------------|
| 1 Pregunta de opcion multiple       |          |          |             |
| × Error! Esta pregunta es requerida |          |          |             |
|                                     |          |          |             |
| Opcion # 1                          |          |          |             |
| Opcion # 2                          |          |          |             |
| Opcion # 3                          |          |          |             |
| 𝗿 Esta es ayuda para esta pregunta  |          |          |             |
| * 2 Opcion multiple con comentarios |          |          |             |
| × Error! Esta pregunta es requerida |          |          |             |
|                                     |          |          |             |
| Opcion multiple comentario #1       |          |          |             |
| Opcion multiple comentario #2       |          |          |             |
| Opcion multiple comentario #3       |          |          |             |
| 🛛 Avuda nara esta pregunta          |          |          |             |
| er rysus para cold progenita        |          |          |             |
|                                     |          |          |             |
|                                     |          |          | Siguiente 🔰 |

Ilustración 34: Pantalla De pregunta con mensaje erróneo

Esta imagen muestra mensaje de retroalimentación de preguntas que no han sido respondidas correctamente, el participante deberá responder cada pregunta correctamente para poder seguir respondiendo las siguientes preguntas.

### 5.5 Pantalla de Preguntas Requeridas

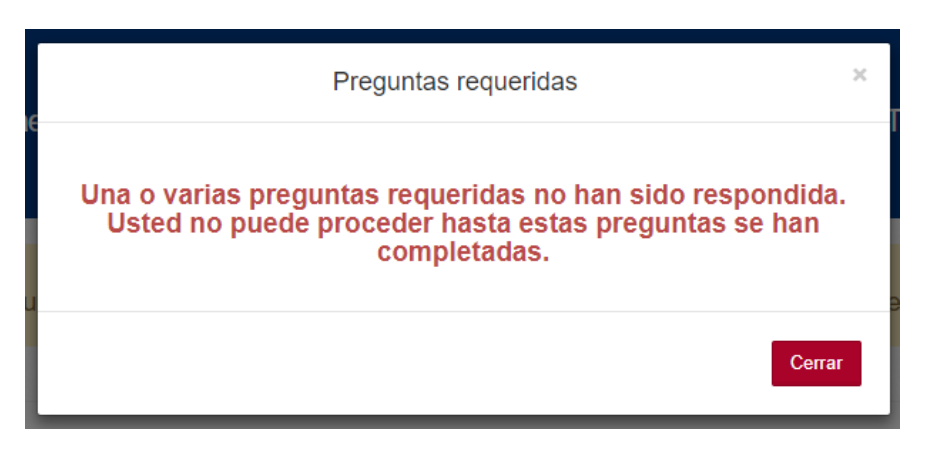

Ilustración 35: Pantalla de Preguntas Requeridas

Esta pantalla muestra un mensaje emergente de preguntas que no han sido respondidas correctamente.

### 5.6 Pantallas con preguntas de tipo Matrices

| 20%                                                                                         |            |            |             |      |         |            |   |            |   |         |
|---------------------------------------------------------------------------------------------|------------|------------|-------------|------|---------|------------|---|------------|---|---------|
|                                                                                             |            |            |             | Matr | ices    |            |   |            |   |         |
| 3 Pregunta Matriz                                                                           |            |            |             |      |         |            |   |            |   |         |
| Fila / Columna                                                                              |            | Columna #1 |             | 1    |         | Columna #2 |   | Columna #3 |   |         |
| Fila #1                                                                                     |            |            |             |      |         |            |   |            |   |         |
| Fila #2                                                                                     |            |            |             |      |         |            |   |            |   |         |
| Fila #3                                                                                     |            |            |             |      |         |            |   |            |   |         |
| 🛛 Esta es la ayuda                                                                          |            |            |             |      |         |            |   |            |   |         |
|                                                                                             |            |            |             |      |         |            |   |            |   |         |
| 4 Pregunta Matriz del 1                                                                     | l al 10    |            |             |      |         |            |   |            |   |         |
| Fila / Columna                                                                              | 1          | 2          | 3           | 4    | 5       | 6          | 7 | 8          | 9 | 10      |
| Fila #3                                                                                     |            |            |             |      |         |            |   |            |   |         |
| Fila #2                                                                                     |            |            |             |      |         |            |   |            |   |         |
| C11- 414                                                                                    |            |            |             |      |         |            |   |            |   |         |
| riia #1                                                                                     |            |            |             |      |         |            |   |            |   |         |
| 🛙 🕮 🖉 Esta es ayuda para est                                                                | s pregunta |            |             |      |         |            |   |            |   |         |
| ♥ Esta es ayuda para est                                                                    | a pregunta |            |             |      |         |            |   |            |   |         |
| Esta es ayuda para est     S Pregunta Matriz del 1                                          | a pregunta |            |             |      |         |            |   |            |   |         |
| © Esta es ayuda para est<br>5 Pregunta Matriz del 1<br>Fila / Columna                       | a pregunta |            | 1           |      | 2       | 3          |   | 4          |   | 5       |
| Esta es ayuda para est     S Pregunta Matriz del 1 Fila / Columna Fila #1                   | a pregunta |            | 1           |      | 2<br>() | 3          |   | 4          |   | 5       |
| © Esta es ayuda para est<br>5 Pregunta Matriz del 1<br>Fila / Columna<br>Fila #1<br>Fila #2 | a pregunta |            | 1<br>0<br>0 |      | 2       | 3          |   | 4          |   | 5<br>() |

Ilustración 36: Pantallas con preguntas de tipo Matrices. (primera parte)

|                                                                                                    |                                                                                                    | Aumentar | Mismo      | Disminuir  |
|----------------------------------------------------------------------------------------------------|----------------------------------------------------------------------------------------------------|----------|------------|------------|
| ı #1                                                                                                    |                                                                                                    |          |            |            |
| ı #2                                                                                                    |                                                                                                    |          |            |            |
| a #3                                                                                                    |                                                                                                    |          |            |            |
| Este es ayuda para esta preg                                                                               | gunta                                                                                                    |          |            |            |
|                                                                                                    |                                                                                                    |          |            |            |
| Pregunta Matriz Texto                                                                                      |                                                                                                    |          |            |            |
| ila / Columna                                                                                              | Columna #1                                                                                                    |          | Columna #2 | Columna #3 |
| ila #1                                                                                                    |                                                                                                    |          |            |            |
| ila #2                                                                                                    |                                                                                                    |          |            |            |
|                                                                                                    |                                                                                                    |          |            |            |
| ila #3                                                                                                    |                                                                                                    |          |            |            |
| ila #3                                                                                                    |                                                                                                    |          |            |            |
| ila #3                                                                                                    | gunta                                                                                                    |          |            |            |
| ila #3                                                                                                    | gunta                                                                                                    |          |            |            |
| lla #3                                                                                                    | yunta                                                                                                    |          |            |            |
| lla #3                                                                                                    | a<br>Columna #1                                                                                                    | Colu     | mna #2     | Columna #3 |
| Ia #3 [] D Esto es ayuda para esta pregunta Matriz columna Ila /Columna Ila /1                             | a Columna #1                                                                                                    | Cok      | mna #2     | Columna #3 |
| la #3 []<br>0 Esto es ayuda para esta preg<br>0 Pregunta Matriz columna<br>la / Columna<br>lia #1<br>1a #2 | a Columna #1 O O O O O O O O O O O O O O O O O O O                                                                                                    | Coh      | mna #2     | Columna #3 |
| Ia #3 [] D Esto es ayuda para esta preg O Pregunta Matriz columna Ila / Columna Ila #1 Ila #2 Ila #3       | a Columna #1 Columna #1 Columna # | Colu     | mna #2     | Columna #3 |

Ilustración 37: Pantallas con preguntas de tipo Matrices. (segunda parte)

En esta pantalla se muestra preguntas de tipos matriz esto significa que la pregunta será de n x m (n por m), donde **n** representa sub pregunta que tendrá la pregunta y **m** sub respuesta.

Los posibles tipos de pregunta de tipo Matriz son las siguientes:

- Matriz: Este es el tipo de pregunta más común utilizada y la cual está formada por n x m, n representa las sub preguntas de manera horizontal y las respuestas de manera vertical.
- Matriz (Elegir del 1 al 10): En este tipo de pregunta se podrá agregar n sub preguntas y 10 posibles respuestas numéricas del 1 al 10, también llamada n x 10.
- Matriz (Elegir del 1 al 5): En este tipo de pregunta se podrá agregar n sub preguntas y 5 posibles respuestas numéricas del 1 al 5, también llamada n x 5.
- Matriz (Números): Este es un tipo de pregunta de n x m, donde cada repuesta tendrá una elección del 1 al 10.

- Matriz (Si/No/No sé): Este es un tipo de pregunta de n sub preguntas con 3 tipos de respuesta, Si, No o No sé.
- Matriz (Aumentar/ Mismo/ Disminuir): Este es un tipo de pregunta de n sub preguntas con 3 tipos de respuesta, Aumentar, Mismo y Disminuir.
- Matriz (Texto): Este es un tipo de pregunta de n x m, donde cada m tendrá un campo de texto donde el participante podrá escribir la respuesta asociada con la pregunta.
- **Matriz en columnas:** Este es un tipo de pregunta de m x n, donde se invierten las posiciones entre las preguntas y las respuestas, las respuestas se representaran de manera horizontal y las preguntas de manera vertical.

#### 5.7 Pantallas con preguntas de tipo máscara.

| Preguntas de mascara              |
|-----------------------------------|
| * 11 Pregunta de entrada numerica |
|                                   |
|                                   |
|                                   |
| Este es ayuda                     |
|                                   |
| * 12 Entrada numerica multiple    |
| Fila #1                           |
|                                   |
| rua #2                            |
| Fila #3                           |
|                                   |
| € Ayuda                           |
| * 13 Prenunta Facha               |
|                                   |
| Fecha                             |
|                                   |
| € Ayuda                           |
|                                   |
| * 14 Pregunta Genereo             |
|                                   |
| び<br>Male Female                  |

Ilustración 38: Pantallas con preguntas de tipo mascara (primera parte).

| * 15 Pregunta Clasificacion                        |               |   |             |
|----------------------------------------------------|---------------|---|-------------|
| No seleccionados                                   | Seleccionados |   |             |
| Mostrando todo 3                                   | Lista vacía   |   |             |
| Subpregunta #1<br>Subpregunta #2<br>Subpregunta #3 |               | • | **<br>*     |
| 🛛 Ayuda                                            |               |   |             |
| * 16<br>Si No                                      |               |   |             |
| < Anterior                                         |               |   | Siguiente 🗲 |

Ilustración 39: Pantallas con preguntas de tipo mascara (segunda parte).

En esta sección se muestra el siguiente grupo de preguntas de tipo mascara las cuales son las siguientes:

- **Pregunta de entrada numérica:** El participante tendrá que agregar una respuesta de tipo numérica a una sola pregunta.
- Entrada numérica múltiple: El participante tendrá que agregar una respuesta numérica por cada sub pregunta asociada con este tipo de pregunta.
- Pregunta Fecha: El participante tendrá que seleccionar una fecha numérica.
- **Pregunta Género:** Pregunta que tendrá como resultado la elección de dos valores posibles los cuales son: Masculino y femenino.
- **Pregunta Clasificación:** El participante tendrá que clasificar varias respuestas asociadas con las pregunta según le convenga.
- Pregunta Si/No: Este pregunta tiene como posible respuesta Si o No.

5.8 Pantallas con preguntas de tipo respuesta única.

| Preguntas respuesta unica                     |
|-----------------------------------------------|
| * 17 Pregunta de eleccion del 1 al 5          |
|                                               |
| Ayuda                                         |
|                                               |
| * 18 Pregunta Lista (Desplegable)             |
| Elija una opción 🗢                            |
| € Ayuda                                       |
| * 19 Pregunta Lista Radio                     |
| Subpregunta #1                                |
| Subpregunta #2                                |
| Subpregunta #3                                |
| € Ayuda                                       |
|                                               |
| * 20 Lista (Botones radiales) con comentarios |
| Subpregunta #1                                |
| Subpregunta #2                                |

Ilustración 40: Pantallas con preguntas de tipo respuesta única.

En esta sección se muestra el siguiente grupo de preguntas de tipo respuesta única las cuales son las siguientes:

- Elegir del 1 al 5: Esta pregunta tiene una lista de radio botones donde el participante solo podrá seleccionar una respuesta del 1 al 5.
- **Pregunta Lista (Desplegable):** Esta pregunta muestra una lista de respuesta definidas al momento de creación de la pregunta.
- **Pregunta Lista Radio:** Esta pregunta muestra una lista de n radio botones definidos en la creación de la pregunta.
- Pregunta Lista Radio con comentarios: Esta pregunta muestra una lista de n radio botones definidos en la creación de la pregunta, con la opción también agregar un comentario en la respuesta.

### 5.9 Pantallas con preguntas de tipo texto.

| Pregunta de texto                 |  |
|-----------------------------------|--|
| * 21 Pregunta de texto libre      |  |
|                                   |  |
|                                   |  |
| Ø Ayuda                           |  |
|                                   |  |
| * 22 Pregunta texto libre parrafo |  |
|                                   |  |
|                                   |  |
|                                   |  |
| V Ayuaa                           |  |

Ilustración 41: Pantallas con preguntas de tipo texto.

En esta sección se muestra el siguiente grupo de preguntas de tipo texto las cuales son las siguientes:

- **Texto libre (línea):** Esta pregunta muestra la opción de que el participante puede agregar una respuesta a través de un campo de texto.
- **Texto libre (párrafo):** Esta pregunta muestra un área de texto donde el participante podrá agregar varias líneas de texto para su respuesta.
- **Texto libre (varios párrafos):** Esta pregunta muestra un área de texto donde el participante podrá agregar varios párrafos para su respuesta.
- Varios textos cortos: Esta pregunta tiene la opción de agregar múltiples sub preguntas en la se podrá agregar una respuesta de tipo texto para cada sub pregunta.

### 5.10 Pantalla de Mensaje de despedida

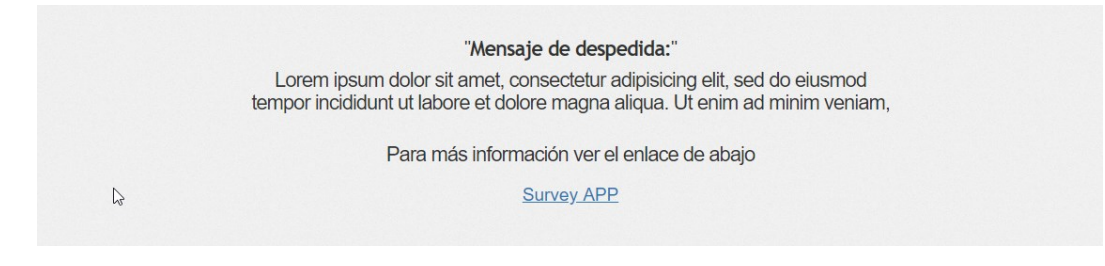

Ilustración 42: Pantalla de Mensaje de despedida

Esta pantalla muestra un mensaje de despedida configurada al momento de creación de la encuesta, también muestra la opción de agregar un enlace y que puede ser ocupado para re direccionar el participante a otra página donde muestre más información acerca de los cursos de postgrados y maestrías.

# 5.11 Pantalla de error genérico de encuesta

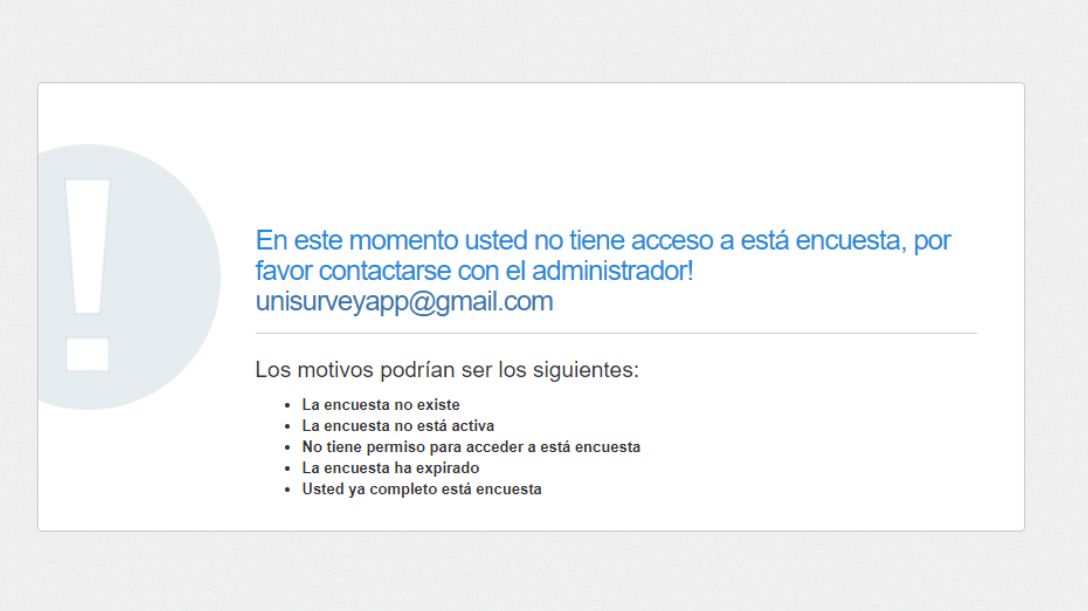

Ilustración 43: Pantalla de error genérico de encuesta

Esta pantalla muestra un mensaje genérico que puede ser debido por los siguientes motivos:

- La encuesta no existe.
- La encuesta no está activa.
- No tiene permiso para acceder a esta encuesta.

- La encuesta ha expirado.
- Usted ya completo esta encuesta.

#### 6. Pantallas adaptables a dispositivos móviles

Debido a que en la actualidad se cuenta con una gran variedad de dispositivos móviles con diferentes resoluciones fue necesario crear las pantallas de la encuesta de la parte publica adaptable a dispositivos móviles (celular y tableta electrónica), permitiendo de esta manera que los participantes puedan responder la encuesta desde cualquier dispositivo.

|                                                                                     | 11:44<br>encuestauni.ccorderoj.co |                          |                  |   | 1          | 00 % |
|-------------------------------------------------------------------------------------|-----------------------------------|--------------------------|------------------|---|------------|------|
|                                                                                     | Ma                                | atri                     | ces              | S |            |      |
| 3 Pregunta M                                                                        | atriz                             |                          |                  |   |            |      |
| Fila / Columna                                                                      | Columna #1                        |                          | Columna #2       |   | Columna #3 |      |
| Fila #1                                                                             |                                   |                          |                  |   |            |      |
| Fila #2                                                                             |                                   |                          |                  |   |            |      |
| Fila #3                                                                             |                                   |                          |                  |   |            |      |
|                                                                                     |                                   |                          |                  |   |            |      |
| 4 Pregunta M                                                                        | atriz de                          | el 1 al 1                | 0                |   |            |      |
| • 4 Pregunta M<br>Fila / Columna                                                    | atriz de<br>1                     | el 1 al 1<br>2           | 0                | 4 | 5          | 6    |
| Fila / Columna                                                                      | atriz de                          | el 1 al 1<br>2           | 0<br>3<br>0      | 4 | 5          |      |
| <b>4 Pregunta M</b><br>Fila / Columna<br>Fila #3<br>Fila #2                         | atriz de                          | 2                        | 0<br>3<br>0      | 4 | 5          |      |
| Fila / Columna<br>Fila #3<br>Fila #2<br>Fila #1                                     | atriz de                          | 2<br>0                   | 0<br>3<br>0<br>0 | 4 | 5          |      |
| Fila / Columna<br>Fila / Columna<br>Fila #3<br>Fila #2<br>Fila #1<br>@ Esta es ayud | atriz de<br>1                     | el 1 al 1<br>2<br>0<br>0 | 0<br>3<br>0<br>0 | 4 | 5          |      |

Ilustración 44: Pantallas adaptables a dispositivos móviles (Celular)

|                  |             |         | enc     | A of  | cordero).co | m          |   |   |            |    |  |
|------------------|-------------|---------|---------|-------|-------------|------------|---|---|------------|----|--|
|                  |             |         | ľ       | viati | ice         | S          |   |   |            |    |  |
| k 3 Pregunta Mat | riz         |         |         |       |             |            |   |   |            |    |  |
| Fila / Columna   |             |         | Columna | #1    |             | Columna #2 |   |   | Columna #3 |    |  |
| Fila#1           |             |         |         |       |             |            |   |   |            |    |  |
| Fila #2          | Fila#2      |         |         |       |             |            |   |   |            |    |  |
| Fila#3           |             |         |         |       |             |            |   |   |            |    |  |
| Esta es la ayud  | la          |         |         |       |             |            |   |   |            |    |  |
|                  |             |         |         |       |             |            |   |   |            |    |  |
| 🖡 4 Pregunta Mat | riz del 1 a | i 10    |         |       |             |            |   |   |            |    |  |
| Fila / Columna   | 1           | 2       | 8       | 4     | 6           | 8          | 7 | 8 | 9          | 10 |  |
| Fila #3          |             |         |         |       |             |            |   |   |            |    |  |
| Fila#2           |             |         |         |       |             |            |   |   |            |    |  |
| Fila#1           |             |         |         |       |             |            |   |   |            |    |  |
| 😡 Esta es ayuda  | para esta p | vegunta |         |       |             |            |   |   |            |    |  |
|                  |             |         |         |       |             |            |   |   |            |    |  |
| 🛊 5 Pregunta Mat | riz del 1 a | 15      |         |       |             |            |   |   |            |    |  |
| Fila / Columna   |             |         | 1 3     |       | 2           | 2 3        |   | 4 |            | 6  |  |
| Fila#1           |             |         |         |       |             |            |   |   |            |    |  |
| Fila #2          |             |         |         |       |             |            |   |   |            |    |  |
| Fila #3          |             |         |         |       |             |            |   |   |            |    |  |
| 0.000            | nara esta r | regunta |         |       |             |            |   |   |            |    |  |

Ilustración 45: Pantallas adaptables a dispositivos móviles